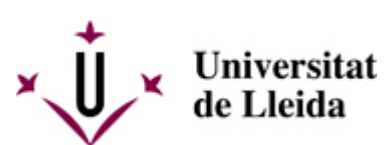

Web de la universitat de Lleida [ http://www.udl.cat/ ] Pl. de Víctor Siurana, 1 E-25003 Lleida | Tel. +34 973 70 20 00

## e-Administració